### OfficeServ SOHO CRM User Guide

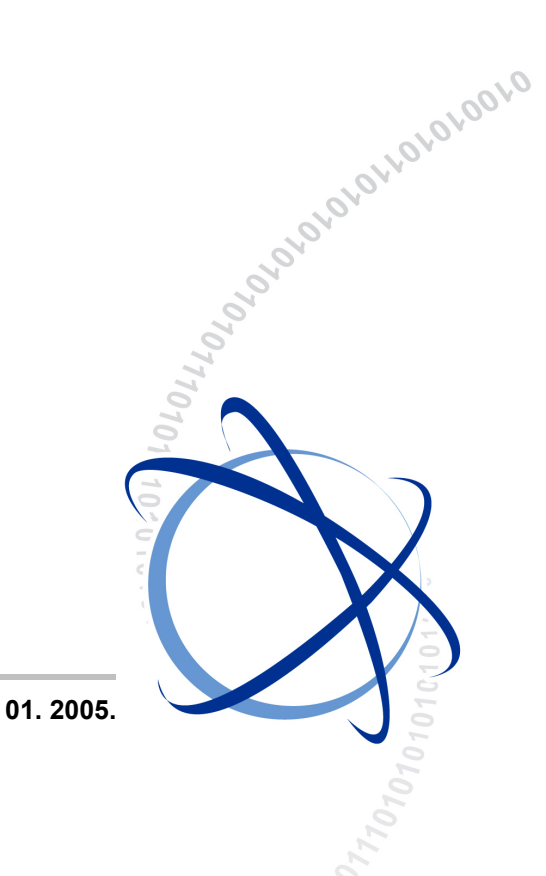

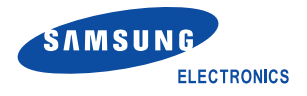

#### COPYRIGHT

This manual is proprietary to SAMSUNG Electronics Co., Ltd. and is protected by copyright. No information contained herein may be copied, translated, transcribed or duplicated for any commercial purposes or disclosed to third parties in any form without the prior written consent of SAMSUNG Electronics Co., Ltd.

#### TRADEMARKS

Product names mentioned in this guide may be trademarks of the respective companies with which they are associated.

This manual should be read and used as a guideline for properly installing and operating the product.

This manual may be changed for the system improvement, standardization and other technical reasons without prior notice.

For further information on the updated manual or have a question for the content of manual, contact the address or homepage below.

Address: Document Center 2nd Floor IT Center. Dong-Suwon P.O. Box 105, 416, Maetan-3dong Yeongtong-gu, Suwon-si, Gyeonggi-do, Korea 442-600

Homepage: http://www.samsungdocs.com

© 2005 SAMSUNG Electronics Co., Ltd. All rights reserved.

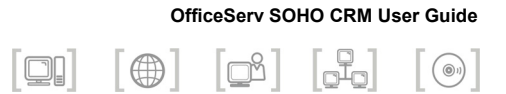

## INTRODUCTION

### Purpose

OfficeServ SOHO CRM(Customer Relationship Management) is a Voice Data Convergence(VDC) solution for PC, which interworks with the OfficeServ SOHO or mobile stations registered to the OfficeServ SOHO. This document describes procedures on registering/managing customers and on controlling calls through the OfficeServ SOHO CRM.

### **Document Content and Organization**

This document contains 5 chapters and an annex, which are summarized as follows:

#### CHAPTER 1. Introduction to OfficeServ SOHO CRM

This chapter describes the overall features of OfficeServ SOHO CRM.

#### **CHAPTER 2. Program Installation**

This chapter describes preparations and procedures for installing the OfficeServ SOHO CRM program.

#### **CHAPTER 3. Menu Description**

This chapter describes the menus and usage of the OfficeServ SOHO CRM program.

#### **CHAPTER 4. Customer Information Management**

This chapter describes procedures for registering customer information to the OfficeServ SOHO CRM program and for searching the phonebook.

#### **CHAPTER 5. Call Control**

This chapter describes method of controlling the call functions of the OfficeServ SOHO through the OfficeServ SOHO CRM program.

#### **ANNEX A. Abbreviation**

This annex provides full names of the acronyms frequently used in this document.

### Conventions

The following special paragraphs are used in this document to point out information that must be read. This information may be set-off from the surrounding text, but is always preceded by a bold title in capital letters.

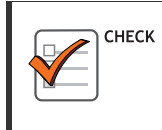

#### CHECKPOINT

Provides the operator with checkpoints for stable system operation.

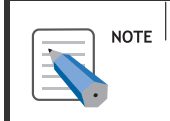

#### NOTE

Indicates additional information as a reference.

### Reference

#### **OfficeServ SOHO User Guide**

This document describes the main features of OfficeServ SOHO, environmental setup procedure, procedures on making/receiving calls, and various other convenient features.

#### OfficeServ SOHO Web Management User Guide

This document describes the Web Management system of OfficeServ SOHO and its menus.

### **Revision History**

| EDITION | DATE OF ISSUE | REMARKS                                                                                                    |
|---------|---------------|----------------------------------------------------------------------------------------------------|
| 00      | 08. 2004.     | Original                                                                                                    |
| 01      | 01. 2005.     | <ul> <li>Changing Configuration Menu and Template<br/>Menu(related to the SMS)</li> <li>Deleting SMS Menu</li> </ul> |

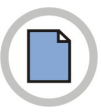

This page is intentionally left blank.

#### OfficeServ SOHO CRM User Guide

L

3

7

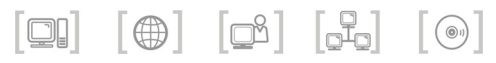

# TABLE OF CONTENTS

#### INTRODUCTION

| Purpose                           |     |
|-----------------------------------|-----|
| Document Content and Organization | I   |
| Conventions                       | II  |
| Reference                         | III |
| Revision History                  | III |

| СН | APTER 1. Introduction to OfficeServ SOHO CRM | 1 |
|----|----------------------------------------------|---|
| (  | OfficeServ SOHO CRM Overview                 | 1 |
| (  | OfficeServ SOHO CRM Function                 | 2 |

#### **CHAPTER 2. Program Installation**

| Preparations for Installation  | 3 |
|--------------------------------|---|
| Program Installation Procedure | 4 |

#### **CHAPTER 3. Menu Description**

| Toolbar Menu Window   | 7  |
|-----------------------|----|
| Floating Window       | 8  |
| Phonebook Menu        | 9  |
| Add New User Menu     | 13 |
| Calling History Menu  | 14 |
| Configuration Menu    | 15 |
| Line                  | 16 |
| Group                 | 19 |
| External Address Book | 20 |
| Template Menu         | 21 |

| Dialpad Menu |  |
|--------------|--|
| Help Menu    |  |

#### **CHAPTER 4. Customer Information Management**

| 6 |
|---|
| J |
|   |

| Template Management                                  | 25 |
|------------------------------------------------------|----|
| Entering Customer Information                        | 28 |
| External Address Book Registration                   | 30 |
| MS Outlook Address Book Synchronization              | 31 |
| MS Excel Data Synchronization                        |    |
| Synchronization of OfficeServ SOHO Address Book Data | 37 |
| Searching Phonebook                                  | 40 |

#### **CHAPTER 5. Call Control**

Call Control ......43 Making a Call to the Recently Called Number ......46 

#### ANNEX A. Abbreviation

| C ~ | U | 53 |
|-----|---|----|
| V ~ | W | 54 |

53

43

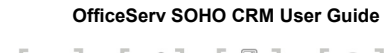

## CHAPTER 1. Introduction to OfficeServ SOHO CRM

This chapter describes the overall features of OfficeServ SOHO CRM.

### **OfficeServ SOHO CRM Overview**

OfficeServ SOHO CRM is a VDC solution running on PC, which interworks with the OfficeServ SOHO or with a mobile station registered to the OfficeServ SOHO. Users of OfficeServ SOHO can perform customer data management and call control through the OfficeServ SOHO CRM program. In addition, Microsoft Outlook/Excel format data can be used as phonebook data.

OfficeServ SOHO CRM interworks with the network as shown below:

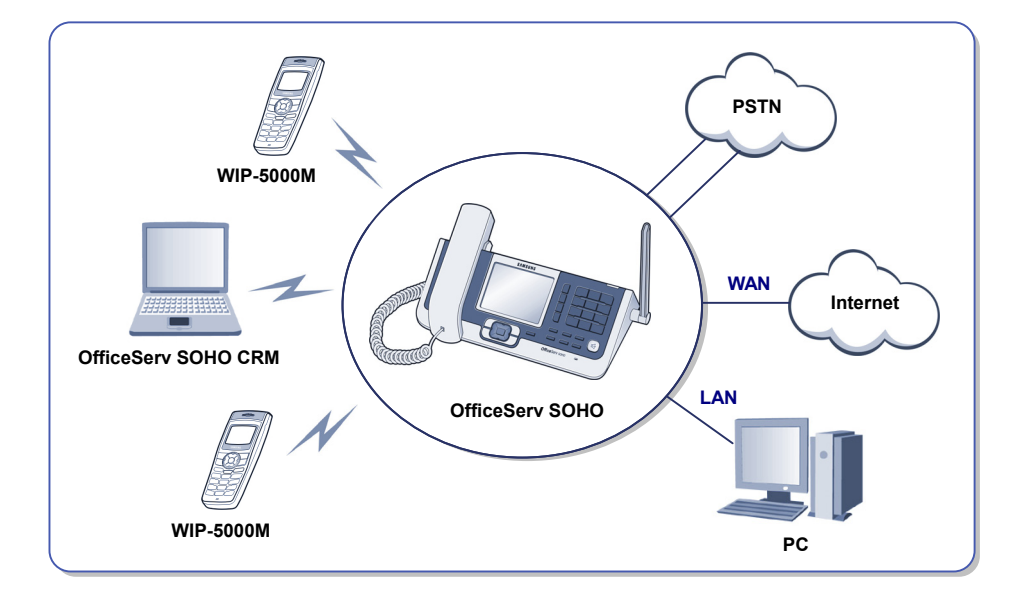

### **OfficeServ SOHO CRM Function**

OfficeServ SOHO CRM provides the following functions:

#### **CID Based Customer Data Management**

- Customer data management based on Caller Identification(CID)
- · Customer DB configuration using template

#### **Customer Address Book Management**

- Synchronization with OfficeServ SOHO address book/phonebook
- · Provides detail customer data

#### **Call Control**

Various call control functions can be performed from a PC through CTI(Computer Telephony Integration)

#### **External Data Interwork**

- · Data interwork with Microsoft Outlook/Excel
- Convenient customer data entry through interworking with OfficeServ SOHO address book.

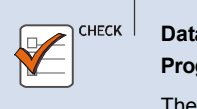

#### Data Interwork Between OfficeServ SOHO and OfficeServ SOHO CRM Program

The network must be configured accordingly to support the data interwork between the OfficeServ SOHO and the OfficeServ SOHO CRM program. Refer to the 'Line' description of 'Configuration Menu' in 'Chapter 3. Menu Description' for detailed procedure on configuring the network.

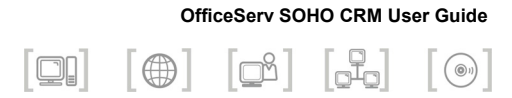

# **CHAPTER 2. Program Installation**

This chapter describes preparations and procedures for installing the OfficeServ SOHO CRM program.

### **Preparations for Installation**

Check the following items before installing the OfficeServ SOHO CRM program:

| Item            | Specification                                      |
|-----------------|----------------------------------------------------|
| OS              | MS Windows98/ME/2000/2003/XP-Home/XP-Pro or higher |
| CPU             | Pentium III or higher                              |
| Memory          | 128 Mbytes or higher                               |
| HDD             | 500 Mbytes or higher                               |
| I/O port        | USB port(interworking with card reader S/W)        |
| Network         | TCP/IP(wire/wireless LAN)                          |
| OfficeServ SOHO | OfficeServ SOHO Version 1.0 or higher              |

#### **System Requirements**

#### **Items to Check**

Verify the following items before installing the OfficeServ SOHO CRM program:

- IP address of the OfficeServ SOHO
- IP address and phone number of the phone interworking with the OfficeServ SOHO CRM program

### **Program Installation Procedure**

The procedure for installing a OfficeServ SOHO CRM program on a PC connected to OfficeServ SOHO is as follows:

- **1.** Double click the 'Setup.exe' file in the PC where the OfficeServ SOHO CRM program should be installed.
- 2. The <InstallShield Wizard> window appears after the <Preparing Installation> window. Click the [Next>] button.

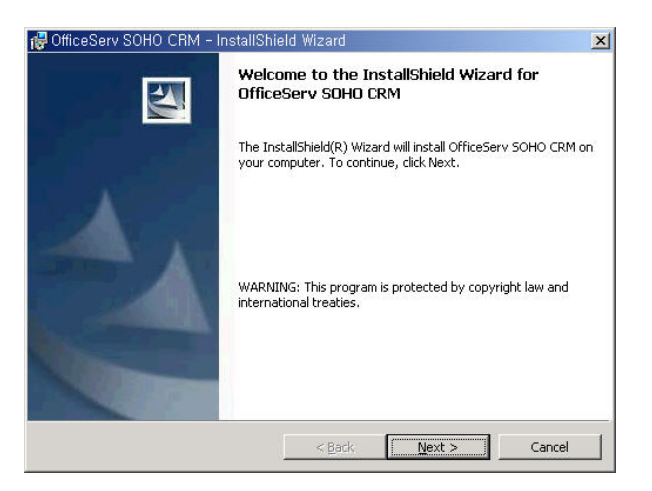

*3.* Confirm the installation folder from the <Destination Folder> window and click the [Next>] button.

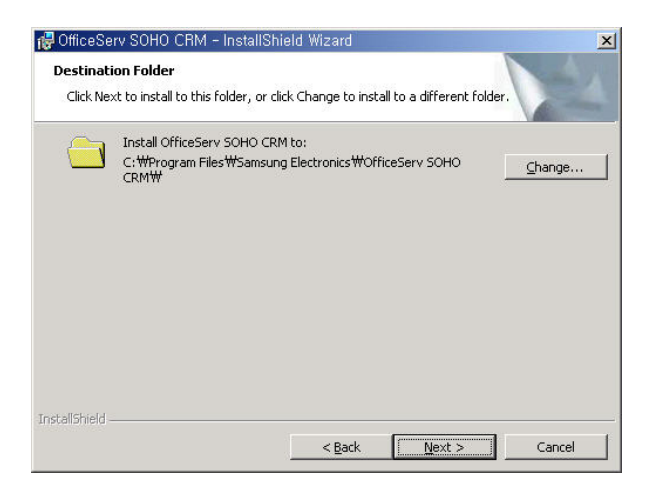

Otherwise, click the [Change...] button to select another folder.

*4.* Click the [Install] button of the <Ready to Install the Program> window.

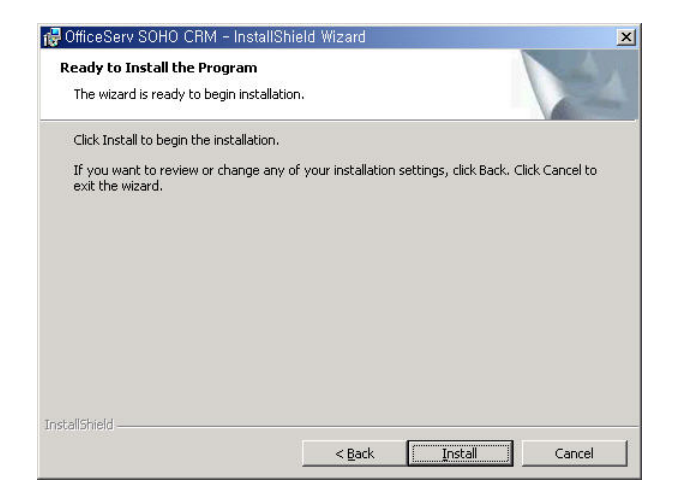

**5.** The <Installing OfficeServ SOHO CRM> window appears as the installation is started. Press the [Cancel] button to abort installation.

| 🔂 OfficeSer            | v SOHO CRM - InstallShield Wizard                                                                       |       |
|------------------------|----------------------------------------------------------------------------------------------------|-------|
| Installing<br>The prog | OfficeServ 5DHD CRM ram features you selected are being installed.                                      |       |
| ß                      | Please wait while the InstallShield Wizard installs OfficeServ SOHO CRM. This may take several minutes. |       |
|                        | Status:                                                                                                 |       |
|                        |                                                                                                    | ]     |
|                        |                                                                                                    |       |
|                        |                                                                                                    |       |
|                        |                                                                                                    |       |
| InstallShield -        |                                                                                                    |       |
|                        | < Back Mext >                                                                                           | ancel |

**6.** Click the [Finish] button of the <InstallShield Wizard Completed> window.

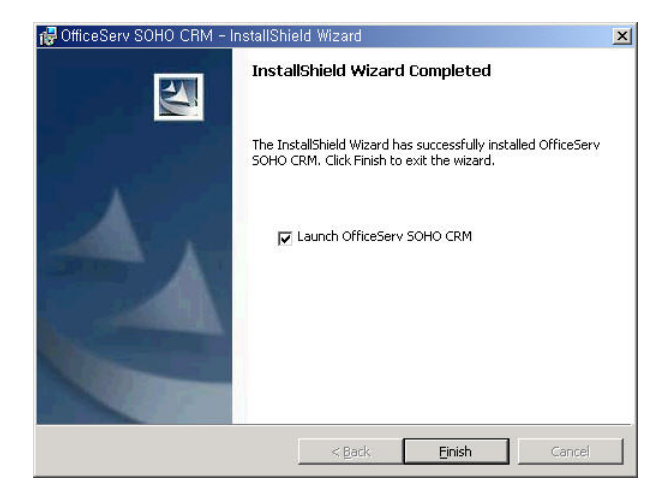

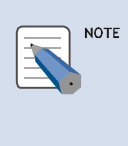

#### Starting OfficeServ SOHO CRM Program After Installation

Select the 'Launch OfficeServ SOHO CRM' checkbox and click the [Finish] button of the <InstallShield Wizard Completed> window to start the OfficeServ SOHO CRM program after installation.

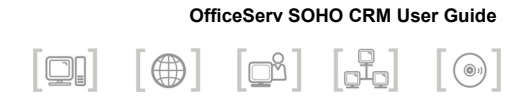

## **CHAPTER 3. Menu Description**

This chapter describes the menus and usage of the OfficeServ SOHO CRM program.

### **Toolbar Menu Window**

On executing the OfficeServ SOHO CRM program, the window shown below appears on the right side of the Windows desktop. This window is called the <Toolbar menu> window.

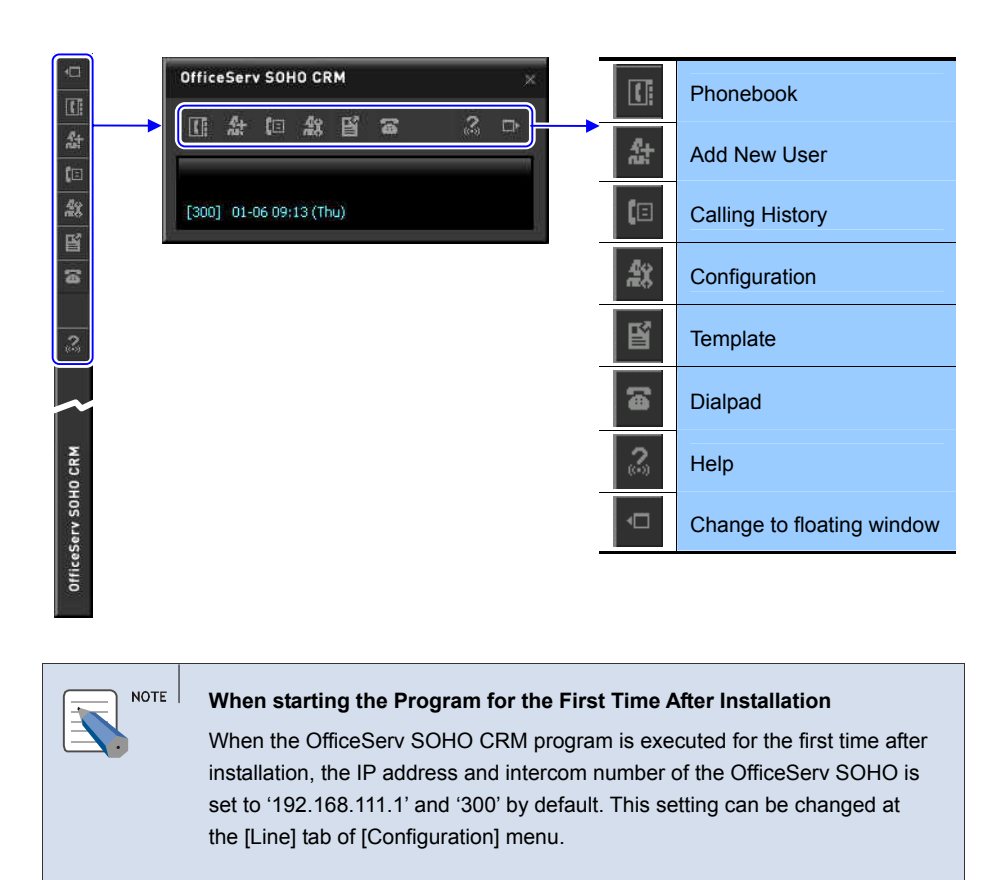

#### **Popup Menu**

The popup menu shown below appears when the right button of mouse is clicked on the Toolbar menu window:

|                                    |                                        | and the                                                                                                    |
|------------------------------------|----------------------------------------|----------------------------------------------------------------------------------------------------|
|                                    |                                        |                                                                                                    |
| Interworks with OfficeServ SOHO    | ······ ✓ Activate CTI (C)              |                                                                                                    |
| Automatically hides toolbar window | ······ Auto Hide (Q)                   |                                                                                                    |
| Info on OfficeServ SOHO CRM        | About OfficeServ SOHO CRM ( <u>A</u> ) |                                                                                                    |
| Closes OfficeServ SOHO CRM         | Exit OfficeServ SOHO CRM (X)           | T                                                                                                    |
|                                    |                                        | CONTRACTOR OF A DESCRIPTION OF A DESCRIPTION OF A DESCRIP |

### **Floating Window**

Click the [Change to floating window] menu icon( ) of the <Toolbar menu> window to display the window shown below. This window is called the <Floating> window.

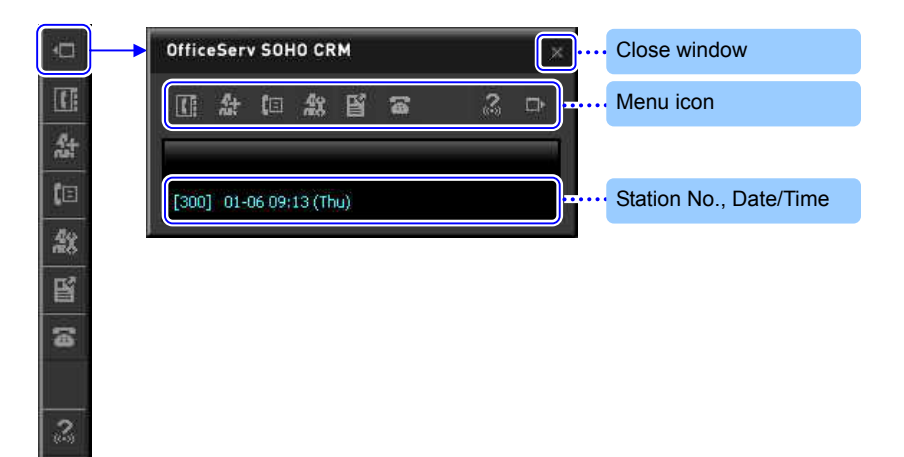

off

The floating window can be dragged freely within the Windows desktop. The floating window displays the menus of the toolbar as icons, along with station information, and the current date/time.

#### Switching to Toolbar Menu Window

Click the [Change to toolbar menu] icon( $\Box$ ) or the [×] button to switch from the floating window to the toolbar menu window.

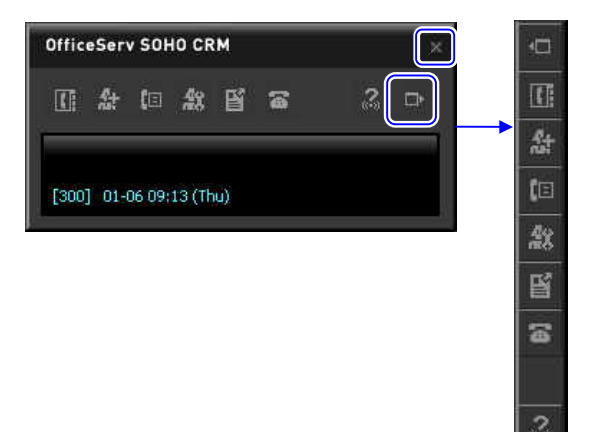

### **Phonebook Menu**

Users can use the phonebook menu to sort customer data by name/phone number/company name/recent registration.

Click the [Phonebook] icon( ) of the toolbar menu window(or floating window) to display the <Phonebook> window shown below:

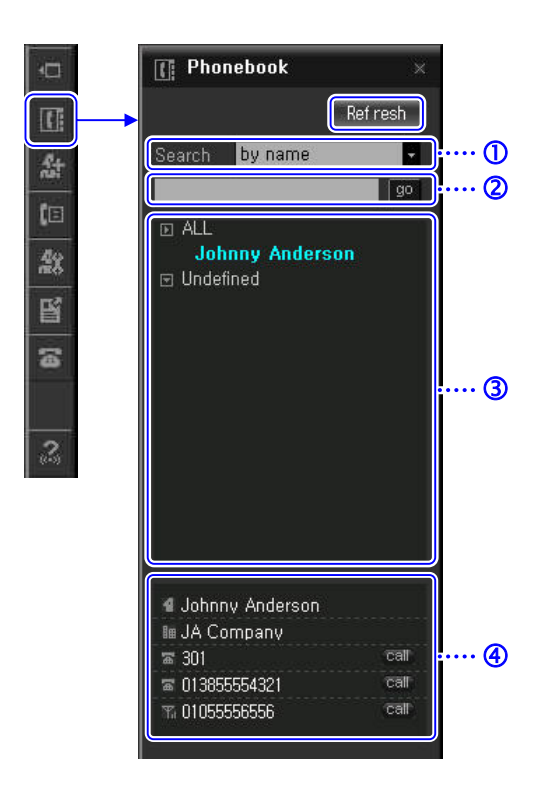

#### **Retrieving Phonebook Data**

Click the [Refresh] button to search and display data saved in the phonebook. During the search, a window appears on the upper left corner of the Windows desktop and displays the progress of the search.

#### **Setting Search Options**

Select a search category from the search condition field(①) and enter the content to be searched into the search data entry field(②) to search a customer data that corresponds to the search condition. Or, click the  $[\mathbf{V}]$  button of the entire group or each group in the group list field(③) to search a customer data registered to the corresponding group. The entire customer data is searched when the search data entry field(②) is not entered

#### **Search Result**

If a name is selected from the group list field(③) or if a customer data that satisfies the search condition is found, the result field(④) appears. Double click the name in the group list field(③) to display the <Customer Information> window.

| Phonebook ×                                                                                       | Ann Customer Information                                                                                                    | × |
|---------------------------------------------------------------------------------------------------|----------------------------------------------------------------------------------------------------|---|
| Search by name<br>Johnny Anderson                                                                 | P Group : Undefined     Anne : Johnny Anderson     Im Company Name : J&A Company     Soff ice Number : 301     Soff ice Number : 013855554321     T, Mobile Number : 0105555556     Update     HOLD TRSF CONF HANGUP |   |
| ชี Johnny Anderson<br>โต JA Company<br>19 301 เวลา<br>19 013655554321 เวลา<br>15 01055555556 เวลา | Change customer data View detail information<br>Make a call                                                                                                    |   |

#### **View Detail Information**

Click the view detail information icon() in the <Customer Information> window to display detailed information on the customer as shown below:

| 🛔 Customer I                                                              | nformation                                                                                  |                    |            | ×                    |              |      |
|---------------------------------------------------------------------------|---------------------------------------------------------------------------------------------|--------------------|------------|----------------------|--------------|------|
|                                                                           | ₽ Group<br>¶ Name<br>™ Company Name<br>অ Office Numbe<br>অ Office Numbe<br>মূল Mobile Numbe |                    | son        | call<br>call<br>call |              |      |
| Update                                                                    | HOLD                                                                                        | TRSF CONF          | HANGUP     | ۲                    |              |      |
| Twinkle twinkle I<br>How I wonder w<br>Up above world<br>Like a diamond i | ittle star,<br>hat you are,<br>s so high,<br>n the sky,                                     |                    |            |                      |              |      |
| Ext, Data                                                                 |                                                                                             |                    |            |                      |              |      |
| a cust info bas<br>cust info bas<br>cust info bas<br>cust info bas        |                                                                                             |                    |            | *                    |              |      |
|                                                                           |                                                                                             |                    |            |                      |              |      |
| Calling note<br>4 301                                                     |                                                                                             | 2004-08-11 11:31:0 | 9 0:0:8' 🖷 |                      |              |      |
| ¥‴ 301                                                                    |                                                                                             | 2004-08-11 11:30:5 |            | ••                   | <br>Call det | ails |
|                                                                           |                                                                                             |                    |            |                      |              |      |
|                                                                           |                                                                                             |                    |            |                      |              |      |

| Calling note   |                         | × |
|----------------|-------------------------|---|
| CEO of J&A Com | pany                    |   |
| Ext, Data      |                         |   |
| 🕶 call note 1  | call note choice type 1 | • |
| ⊡ call note 2  | call note choice 2-1    | • |
| 📾 call note 3  |                         | - |
| 🥥 call note 4  | 1                       |   |
| ⊯ call note 5  | 1                       |   |
| 🗉 Unset        |                         |   |
| 🗏 Unset        | :<br>Print Save         |   |

Double click a call record of the call details field to verify or modify a memo saved during the call.

| NOTE |
|------|
|      |

#### Changing a Searched Number

For detailed procedure on changing a searched phone number, refer to the 'Search Phonebook' section of 'Chapter 4. Customer Data Management'.

Changing Extension Data Entry Item of Call Record Window

The extension data entry item of the call record window can be changed at the [Calling note extension] tab of the [Template] menu.

### Add New User Menu

Add New User menu allows users to register new customer data to the OfficeServ SOHO CRM phone book.

Click the [Add New User] icon( a) of the Toolbar menu window(or floating window) to display the <Add new customer information> window shown below:

|                   | 삶 Add new o                                          | customer informa                                                                      | ation       | ×    |          |
|-------------------|------------------------------------------------------|---------------------------------------------------------------------------------------|-------------|------|----------|
| Ⅲ<br>計<br>Ⅲ<br>数  | Ann<br>no image                                      | ≱ Group<br>▲ Name<br>Bm Company Name<br>¥ Title<br>박 Mobile Number<br>☞ Office Number | : Undefined |      | <b>D</b> |
| E                 |                                                      | Additional                                                                            | :           |      |          |
| 6                 |                                                      | Business Numbe<br>Business Numbe<br>Business Numbe<br>A Home Address                  |             |      | @        |
| (2 <sup>5</sup> ) | Memo                                                 |                                                                                       |             | ļ    | 3        |
|                   | Ext. Data                                            |                                                                                       |             |      |          |
|                   | acust info<br>acust info<br>acust info<br>acust info | bas :<br>bas :<br>bas :<br>bas :                                                      |             | •    |          |
|                   |                                                      |                                                                                       | Reset       | Save |          |

Select an address book group and enter Basic Information(①), Additional(②), Memo(③), and Ext. Data(④).

| NOTE | Customer Data Registration Template<br>The template of [Add new customer information] menu can be selected at<br>the [Template] menu.   |
|------|----------------------------------------------------------------------------------------------------|
|      | Registering Customer Data                                                                                                    |
|      | For detailed procedure on registering customer data, refer to 'Customer<br>Data Registration' of 'Chapter 4. Customer Data Management'. |
|      |                                                                                                    |

### **Calling History Menu**

Calling History menu allows users to retrieve the calling history during the recent week.

Click the [Calling History] icon( ()) of the Toolbar menu window(or floating window) to display the <Calling History> window shown below:

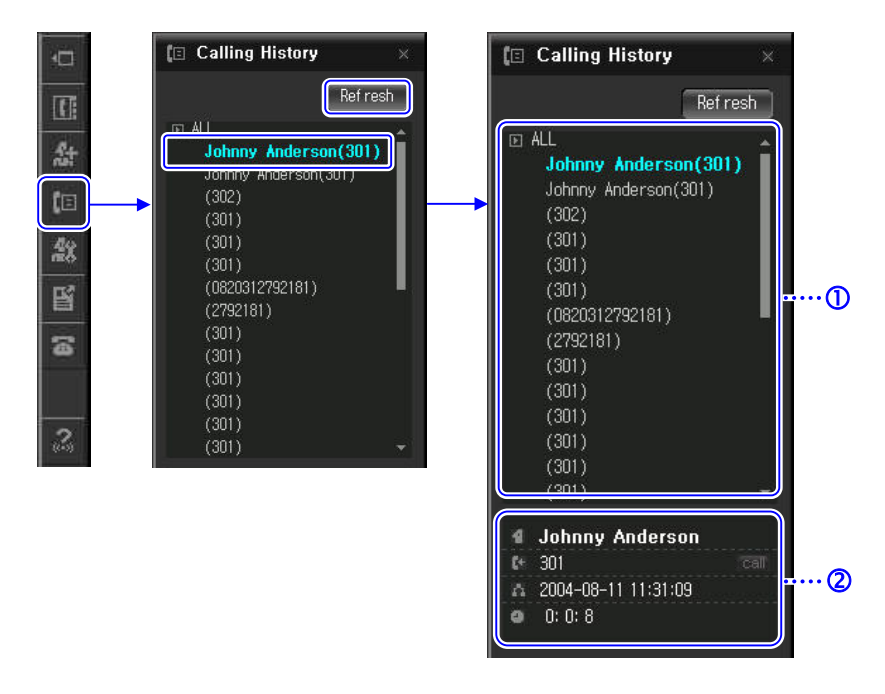

Click the [Refresh] button to search and display the call history during the recent week. Click the  $[\mathbf{\nabla}]$  button of the entire or a certain date(①) to retrieve the call history.

The result appears in the search result field(@) where the name and phone number of the other party, the call start time and call duration are displayed.

Click the [call] button in the search result field(②) to make a call to the number.

### **Configuration Menu**

Configuration menu allows users to configure data required for using the OfficeServ SOHO CRM program.

Click the [Configuration] icon( (20)) of the Toolbar menu window(or floating window) to display the following <Configuration> window:

| a                                        | A Configuration ×                                  |       |
|------------------------------------------|----------------------------------------------------|-------|
|                                          | Line Group External Address Book                   | ····① |
| £t                                       | CTI Connection Settings                            |       |
| (E                                       | Device Number 300 Set                              |       |
| 49                                       | IP Address (Phone) 192:168:111:1 Port Num 5002 Set |       |
|                                          | Forward Type Release T Dest Num Set                |       |
| en en en en en en en en en en en en en e |                                                    |       |
| 3                                        | DND Set                                            |       |
|                                          |                                                    |       |
|                                          | Dhanahaak Suachanization                           |       |
| 3                                        |                                                    |       |
|                                          | IP Address (PC) 192.168.80.128  Timport Export     |       |
|                                          |                                                    |       |
|                                          |                                                    |       |
|                                          |                                                    |       |
|                                          | Dialing Rule                                       |       |
|                                          | Country Code Area Code Set                         |       |
|                                          | Ear a connection to the control office dial        |       |
|                                          | ESPORA connection to the central office, diat      |       |
|                                          |                                                    |       |
|                                          |                                                    |       |

Configurable items are categorized as tabs of the <Configuration> window. Different data items(②) are displayed for each tab(①), which are described below:

- Line: Configure the line interfacing with OfficeServ SOHO and set registration data
- Group: Configure group for customer data registration. External Address Book: Address book data interwork between OfficeServ SOHO CRM and Microsoft Outlook/Excel

## Line

The procedure for configuring the station data of a OfficeServ SOHO CRM user is as follows:

Select the [Line] tab(①) of the <Configuration> window.

|   | Line Configuration                                                                    |
|---|---------------------------------------------------------------------------------------|
|   | The 'Line Configuration' tab of the 'Configuration' menu can be configured only       |
| _ | when the CTI function of OfficeServ SOHO CRM is running. To start CTI, right          |
|   | click on the <toolbar menu=""> window and check the [Activate CTI(C)] item.</toolbar> |
|   |                                                                                       |

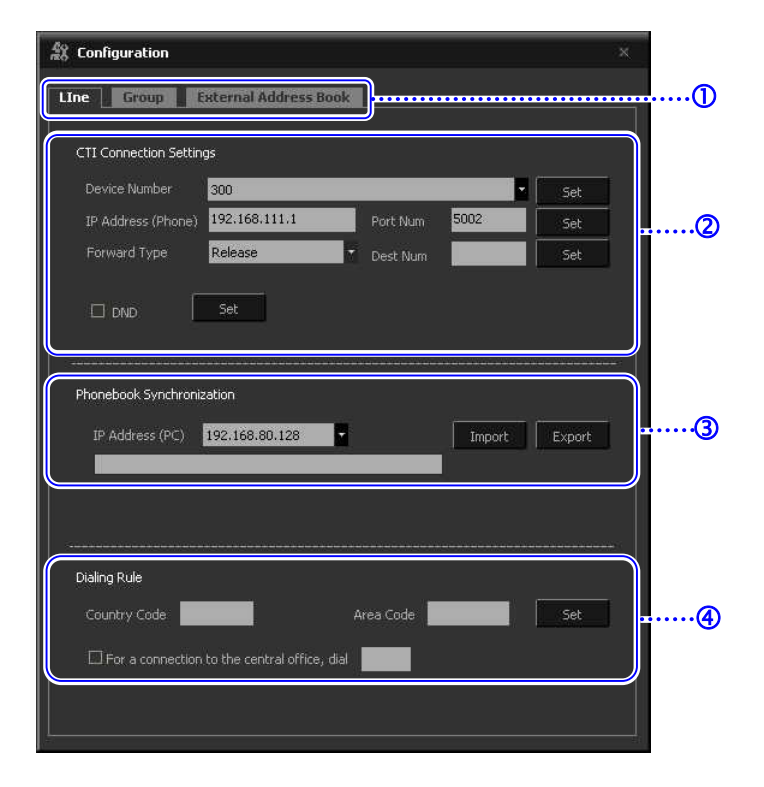

The following items can be configured from the [Line] tab window:

- CTI Connection Settings(②): Set the line data, call forward, and DND of the station that will be interworking with OfficeServ SOHO CRM.
- Phonebook Synchronization(③): Synchronize data between the OfficeServ SOHO and the OfficeServ SOHO CRM address book.
- Dialing Rule(④): Set calling data used when making a call through OfficeServ SOHO CRM.

#### CTI Connection Settings (2)

- **1.** Enter the IP address and port number of the OfficeServ SOHO into the IP address and Port Num fields and click [Set].
- 2. Click the [▼] button of the Device Number field and select the station number of the mobile station or OfficeServ SOHO that will be interworking with the OfficeServ SOHO CRM program.
- *3.* To set call forwarding, select the Forward Type and enter the destination number, and click the [Set] button.
- **4.** To set DND, click the [Set] button of the DND item.

#### Phonebook Synchronization (③)

Click the [Import] or [Export] button of the Phonebook Synchronization field(③) to import phonebook data of OfficeServ SOHO to the OfficeServ SOHO CRM program or to export phonebook data of the CRM program to the OfficeServ SOHO.

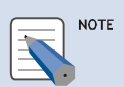

### Synchronization of Address Book Data between the OfficeServ SOHO and OfficeServ SOHO CRM

For detailed procedure on synchronizing the address book data of OfficeServ SOHO and that of OfficeServ SOHO CRM, refer to 'OfficeServ SOHO Address Book Data Synchronization' of 'Chapter 4 Customer Data Management'.

#### **Dialing Rule (④)**

Configure the rule for dialing from the OfficeServ SOHO CRM address book and click the [Set] button.

- Country Code: Enter a default country code that will be used for making a call.
- Area Code: Enter a default area code that will be used for making a call.
- For a connection to the central office: Enter an external connection number that will be used for outgoing calls.

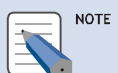

#### If a Country Code is Identical to the Provider's ID

If a country code coincides with the identification code of a service provider, the number containing the country code cannot be dialed. In such cases, enter te country code into the phonebook once again to dial the phone number.

#### When the OfficeServ SOHO is Connected to C.O. Line

A C.O. line number need not be entered if the OfficeServ SOHO is connected to a C.O. line. A C.O. line number must be entered only when the OfficeServ SOHO is connected to an internal or private switch.

### Group

The procedure for configuring a group for customer data registration is as follows:

Select the [Group] tab() of the [Configuration] window. Information on groups currently registered is displayed don the Group Information field(2).

| 48 | Configuration                                       |                       | ×          |   |
|----|-----------------------------------------------------|-----------------------|------------|---|
|    | Ine Group E                                         | External Address Book |            | ① |
|    | Group Information<br>Undefined<br>Company<br>Friend | Basic<br>JA<br>School |            | 2 |
|    |                                                     |                       |            |   |
|    |                                                     |                       |            |   |
|    |                                                     |                       |            |   |
| ſ  | Group Name                                          |                       |            | 3 |
|    |                                                     |                       | Update Add |   |

#### **Add Group**

To add a new group, enter the name and description of the new group into the data entry field(③), and click the [Add] button.

#### **Edit Group**

To modify data of a registered group, select a group from the Group Information field(@) and modify the data at the data entry field(③), and click the [Update] button.

#### **Delete Group**

To delete a group, right click a group from the Group Information field(@) and select the [Delete] item.

### **External Address Book**

The procedure for interworking data between OfficeServ SOHO CRM and an external address book is as follows:

Select the [External Address Book] tab(①) of the <Configuration> window.

| 🎎 Configuration                                                                                                    |                      | × |
|----------------------------------------------------------------------------------------------------|----------------------|---|
| Line Group E                                                                                                    | xternal Address Book | ① |
| MS Outlook address b<br>Outlook address bo                                                                                                    | oook synchronization |   |
| Ms Excel data synch<br>Ms Excel data synch<br>A File Name<br>A Home Phone Num<br>T Mobile Number<br>S Office Number<br>D ther Number<br>Enail 1<br>B Company Name<br>Home Page<br>Unset<br>Unset | nonization           |   |

#### MS Outlook address book synchronization (2)

Select the [Import] or [Export] button of the MS Outlook address book synchronization field(②) to interwork data between OfficeServ SOHO CRM and Microsoft Outlook.

#### MS Excel data Synchronization (③)

Click the [Open] and [Export] buttons of the MS Excel data Synchronization field(③) to interwork data between OfficeServ SOHO CRM and Microsoft Excel.

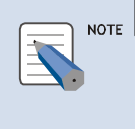

Address Book Data Synchronization Between OfficeServ SOHO CRM and Outlook/Excel

For procedure on synchronizing the address books of OfficeServ SOHO CRM and Micro soft Outlook/Excel, refer to 'External Address Book Management' of 'Chapter 4. Customer Data Management'.

### **Template Menu**

Template menu allows users to select or edit a template, which will be used for registering customer data to the phone book.

Click the [Template] icon() of the Toolbar menu window(or floating window) to display the following <Template> window:

| Customer information extension       Calling note extension         Image: Cust Ext-1       Normal       •         Image: Cust Ext-2       Choice       •       Select 1         Select 2       Select 3       Select 3         A Cust Ext-3       Normal       •         * Cust Ext-4       Normal       • | Customer information extension       Calling note extension         Image: Cust Ext-1       Normal         Image: Cust Ext-2       Choice         Select 1       Select 2         Select 3         Cust Ext-3       Normal         Cust Ext-4       Normal |                      |               | pre-remptote                                                     | Apply |
|----------------------------------------------------------------------------------------------------|----------------------------------------------------------------------------------------------------|----------------------|---------------|------------------------------------------------------------------|-------|
| Image: Cust Ext-1     Normal     ▼       Image: Cust Ext-2     Choice     ◆       Select 1     Select 2       Select 3                                                                                                    | Cust Ext-1 Normal  Cust Ext-2 Choice  Select 1 Select 1 Select 2 Select 3  Cust Ext-3 Normal  Cust Ext-4 Normal  Normal                                                                                                    | Customer information | ion extension | alling note extension                                            |       |
| Im     Cust Ext-2     Choice     Select 1       Select 2     Select 3         A     Cust Ext-3         Normal           ¥     Cust Ext-4         Normal                                                                                                    | <ul> <li>Cust Ext-2</li> <li>Choice</li> <li>Select 1<br/>Select 2<br/>Select 3</li> <li>Cust Ext-3</li> <li>Normal</li> <li>Cust Ext-4</li> <li>Normal</li> </ul>                                                                                         | 4 Cust Ext-1         | Normal        |                                                                  |       |
| ▲     Cust Ext-3     Normal       ¥     Cust Ext-4     Normal                                                                                                    | Cust Ext-3     Normal      ✓     Cust Ext-4     Normal      ✓                                                                                                    | ● 創業 Cust Ext-2      | Choice •      | <ul> <li>Select 1</li> <li>Select 2</li> <li>Select 3</li> </ul> |       |
| ¥ Cust Ext-4 Normal ★                                                                                                    | ¥ Cust Ext-4 Normal ▼                                                                                                    | Å Cust Ext-3         | Normal •      |                                                                  |       |
|                                                                                                    |                                                                                                    | 🏅 Cust Ext-4         | Normal •      |                                                                  |       |
|                                                                                                    |                                                                                                    |                      |               |                                                                  |       |
|                                                                                                    |                                                                                                    |                      |               |                                                                  |       |

The template function allows users to configure the environment and window of OfficeServ SOHO CRM to accommodate the characteristics of his or her business category. Users can select a template from numerous templates basically provided, and can change an existing template or create a new one.

Template window provides the Customer information extension tab and the Calling note extension tab, which are used for configuring the following data:

- Customer information extension tab: Extension data used for registering customer data
- Calling note extension tab: Extension data used for recording calling data during a call

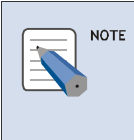

#### Select/Edit Template

For detailed procedure on selecting/editing/deleting a template, refer to 'Template Management' of 'Chapter 4. Customer Data Management'.

### **Dialpad Menu**

Dialpad menu allows users to control calls of the OfficeServ SOHO by interworking the OfficeServ SOHO CRM with the OfficeServ SOHO.

Click the [Dialpad] icon( ) of the Toolbar menu window(or floating window) to display the following <Dialpad> window:

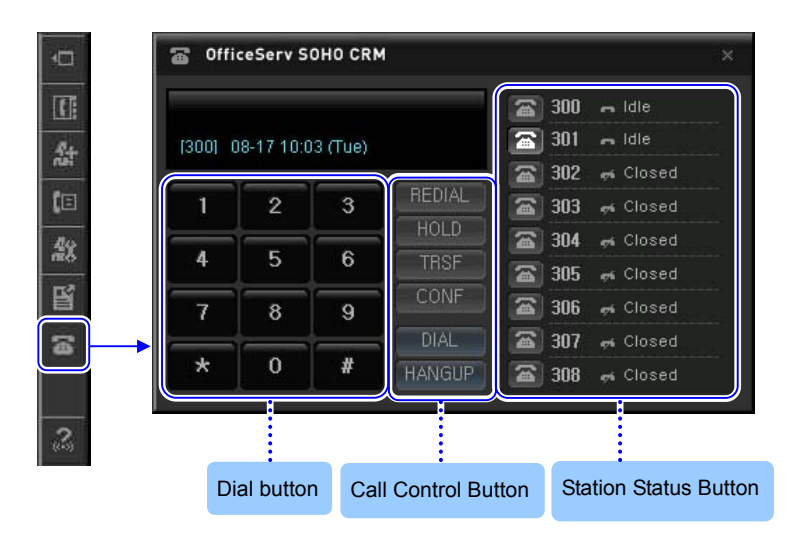

The dial buttons, call control buttons, and station status buttons of the <Dialpad> menu window are used for controlling simple call function of the OfficeServ SOHO.

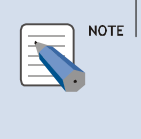

#### Dialpad Menu

The [Dialpad] menu window of OfficeServ SOHO CRM only supports call control through interworking with the OfficeServ SOHO. However, this function is not supported for mobile stations.

The call control buttons are described below:

| Button | Description                                    |
|--------|------------------------------------------------|
| REDIAL | Redials the most recent number dialed.         |
| HOLD   | Holds current call.                            |
| TESF   | Transfers the current call to another station. |
| CONF   | Starts a conference call.                      |
| DIAL   | Makes a call or receives an incoming call.     |
| HANGUP | Disconnects a connected call.                  |

### Help Menu

The Help menu allows users to easily search brief descriptions on how to use the functions of OfficeServ SOHO CRM.

Click the [Help] icon(2) of the Toolbar menu window(or floating window) to display the following <Help> window:

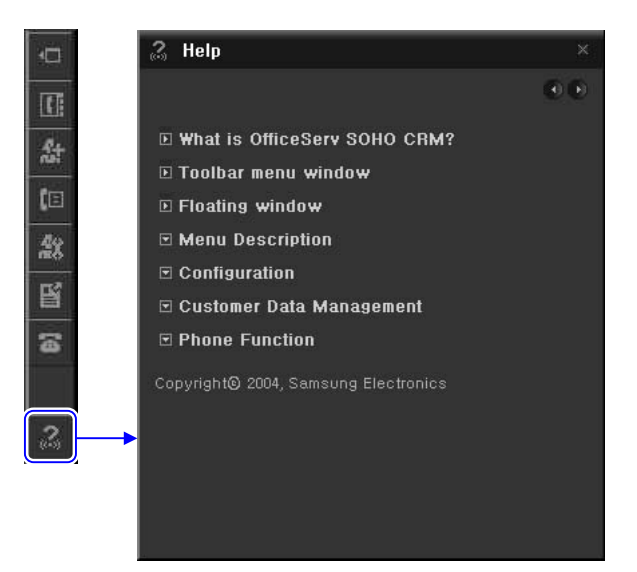

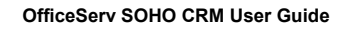

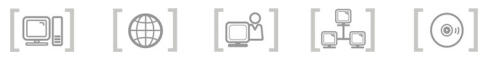

## CHAPTER 4. Customer Information Management

This chapter describes method of registering customer information by using the template provided by the OfficeServ SOHO CRM program or of searching the registered address book.

### **Template Management**

Follow the steps below to create or select and modify a template:

1. Click the [Template] menu icon() from the toolbar(or floating) window.

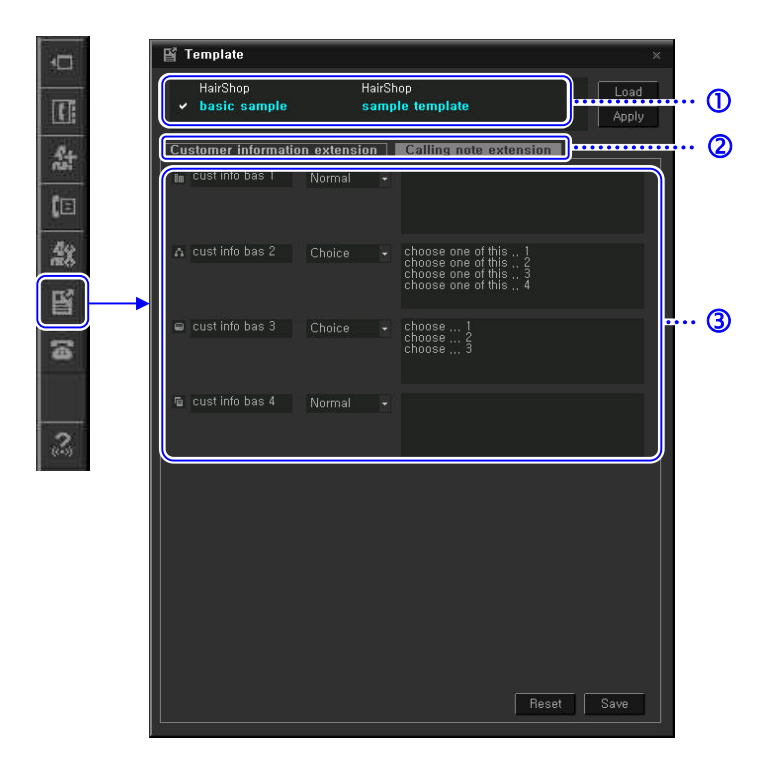

- 2. Select a template to be used from the template items(①). Otherwise, click the [Load] button to select the default template.
- **3.** Select the Customer information extension(2) to set a template where customer information will be registered.
- 4. Set each template item(③) to register customer information.
- 5. Click the [Save] button to save the modified template.

| Save template |          | >      |
|---------------|----------|--------|
|               | HairShop | -      |
|               |          |        |
|               | 1042     |        |
|               | OK       | Cancel |

- **6.** Enter a value in Template name, Description, Country, and then click the [OK] button.
- **7.** Click the [Apply] button to apply the template settings.
- *8.* Click the [Reset] button to delete the settings.

#### CHECK Applying Template Settings

Template details are not applied until the template is applied by clicking the [Apply] button in the Customer information extension and Calling note extension tabs. Click the [Apply] button after modifying template settings.

#### **Deleting Template**

Select and right-click a template to be deleted from the template items( $\oplus$ ), and then select [Delete Item].

**9.** Select Calling note extension(②) to set a template that allows the user to enter a log of calls with customers.

| В́Т | emplate                         |           |                             |                                                                                                    | ×             |   |
|-----|---------------------------------|-----------|-----------------------------|----------------------------------------------------------------------------------------------------|---------------|---|
| Ŷ   | HairShop<br><b>basic sample</b> |           | HairSh<br><mark>samp</mark> | op<br>le template                                                                                                    | Load<br>Apply | Œ |
| Cus | tomer informatio                | n extensi | on 🗎                        | Calling note extension                                                                                               |               | @ |
| *   | call note 1                     | Choice    | *                           | call note choice type 1<br>call note choice type 2<br>call note choice type 3<br>call note choice type 4             |               |   |
| a   | call note 2                     | Choice    |                             | call note choice 2-1<br>call note choice 2-2<br>call note choice 2-3<br>call note choice 2-4<br>call note choice 2-5 | Ĵ             |   |
|     | call note 3                     | Choice    |                             | choose 1<br>choose 2<br>choose 3                                                                                     | ×             | @ |
| 9   | call note 4                     | Normal    |                             |                                                                                                    |               |   |
| a   | call note 5                     | Normal    | ~                           |                                                                                                    |               |   |
|     |                                 |           |                             |                                                                                                    |               |   |
|     |                                 |           |                             |                                                                                                    |               |   |
|     |                                 |           |                             |                                                                                                    |               |   |
|     |                                 |           |                             | Reset                                                                                                    | Save          |   |

- *10.* Set each option( $\Im$ ) of the template to enter a calling log.
- *11.* Click the [Save] button to save the modified template.
- *12.* Click the [Apply] button to apply the template settings.
- *13.* Click the [Reset] button to delete the settings.

### **Entering Customer Information**

Follow the steps below to enter customer information by using a template:

Click the [Add New User] menu icon( ) from the toolbar(or floating) window. Then, the <Add new customer information> menu window below will appear:

| -0                   | Add new customer information × |     |
|----------------------|--------------------------------|-----|
| 11<br>12<br>12<br>12 | Add Photo                      | ••① |
|                      | Additional<br>Email 1 :        | @   |
| ((+))                |                                | 3   |
|                      | Ext, Data                      |     |

- 2. Enter basic information on the customer to be registered in the basic information(①), Additional(②), Memo(③), and Ext. Data(④) subwindows.
- **3.** Click the [Add Photo] button from the basic information subwindow(①) to register customer photos.

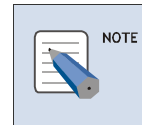

#### **Registering Photos**

Photos should be saved in the PC in the format of an image file beforehand.

**4.** Select and right-click an option from the basic information(①) and Additional(②) subwindows to change the option to another one.

#### Changing a Field in the Basic Information(①) and Additional(②) Subwindows

Duplicate options can be selected in the nine fields other than 'Group' and 'Name' from the fields of the basic information(①) and Additional(②). The 'Name' field of the basic information subwindow(①) cannot be changed.

#### Changing a Field in the Ext. Data(④) Subwindow

The fields of the Ext. Data(3) subwindow can be changed in the 'Customer information extension' tab of the 'Template' menu.

**5.** Enter customer information. Then, click the [Save] button to register the customer information.

NOTE

### **External Address Book Registration**

Follow the steps below to interwork address book data of OfficeServ SOHO CRM with that of Outlook/Excel data:

Click the [Configuration] menu icon( \*) from the Toolbar(or floating) window, and select the [External Address Book] tab( ).

| 4            | Configuration ×                                                                                                    |
|--------------|----------------------------------------------------------------------------------------------------|
|              | Line Group External Address Book                                                                                                    |
| 2:<br>(=<br> | MS Outlook address book synchronization<br>Import Export<br>Outlook address book can be imported or exported from or to .                                                                                                    |
| <b>₽</b>     | Ms Excel data synchronization          Ms File Name       Open         Name       Image: Image: I |

### **MS Outlook Address Book Synchronization**

#### **Importing Address Book**

Follow the steps below to import address book data in Microsoft Outlook to OfficeServ SOHO CRM:

 Click the [Import] button from MS Outlook address book synchronization(②) in the External Address Book tab. A window that displays the import progress at top left of Windows desktop appears as shown below while Microsoft Outlook Address Book data is being imported:

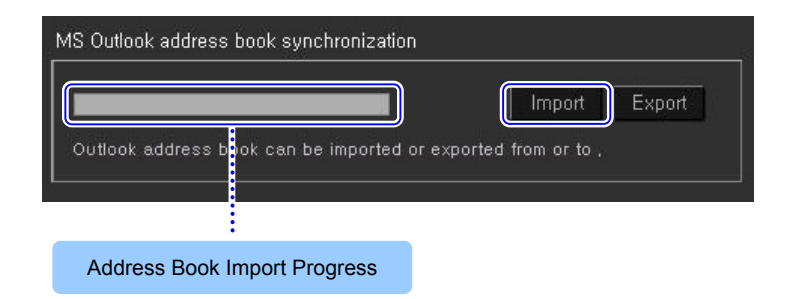

*2.* Once the address book import complete message appears, click the [OK] button.

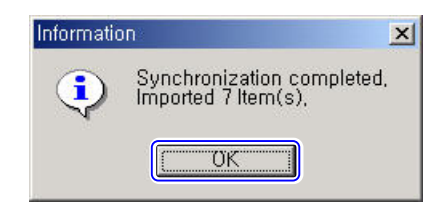

Message Displayed When Microsoft Outlook Address Book is Imported Once a message, 'A program is trying to access a e-mail address you have stored in Outlook. Do you want to allow this? If this is unexpected, it may be a virus and you should choose "No".' appears, select the access allowed time checkbox to set the allowed time. Then, click the [Yes] button.

#### **Exporting Address Book**

Follow the steps below to export the address book data of OfficeServ SOHO CRM to the Microsoft Outlook address book data:

 Click the [Export] button from MS Outlook address book synchronization(2) in the External Address Book tab. A window that displays the export progress at top left of Windows desktop appears as shown below while the address book data is being exported to Microsoft Outlook:

| MS Outlook address book synchronization | n                        |
|-----------------------------------------|--------------------------|
|                                         | Import Export            |
| Outlook address blok can be imported    | pr exported from or to , |
|                                         |                          |
| Address Book Export Progress            |                          |

**2.** Once the address book export complete message appears, click the [OK] button.

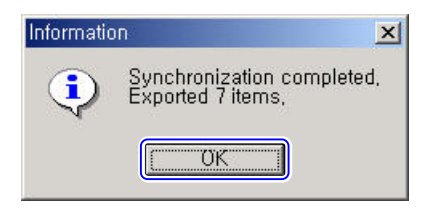

### **MS Excel Data Synchronization**

#### **Opening Address Book Data in the Format of Microsoft Excel**

Follow the steps below to import address book data in Microsoft Excel to OfficeServ SOHO CRM:

1. Click the [Open] button from MS Excel data Synchronization(③) in the External Address Book tab.

| IXI | File Name      |            |   |      | Open |
|-----|----------------|------------|---|------|------|
| 4   | Name           | :          |   | <br> |      |
| fe  | Home Phone Nur | :          | _ | <br> |      |
| Ŧ   | Mobile Number  | :          |   |      |      |
| T   | Office Number  |            |   |      |      |
| 2   | Other Number   | :          |   |      |      |
|     | Email 1        | -:         |   |      |      |
| 80  | Company Name   | 1          |   |      |      |
| e   | Home Page      | :          |   |      |      |
|     | Unset          | : <b>1</b> |   |      |      |
|     | Unset          | :          |   |      |      |

- 2. Select an address book data file in Microsoft Excel, and then click the [Open] button.
- *3.* Modify the contents of the address book data file to modify the address book data.

- Ms Excel data synchronization Open 🛛 File Name 4 Name fa Home Phone 4 Name 🐨 Mobile Nu III Company Name 🖀 Office Nu 🎄 Department Name ¥ Title Other Num 🚡 Office Number 1 2 The Straight Straight 🛎 Email 1 Other Number III Company N 🖀 Direct Phone Number e Home Page 🕿 Extension Number f Home Phone Number 1 🗉 Unset & Home Phone Number 2 🗉 Unset 🖩 Fax Number 1 📾 Fax Number 2 The Mobile Number 1 The Mobile Number 2 🖷 Page Number ✿ Home Address III Business Number Other Address 🔤 Email 1 🛎 Email 2 Other Number C Home Page Recent Calling Time Alias 🖺 Nick Name 🗉 Unset
- 4. Select and right-click a field to change the field to another one.

- **5.** Click the [Add] button to save the imported or modified address book data in the address book data of OfficeServ SOHO CRM.
- **6.** Once the customer information adding confirmation message appears, click the [Yes] button.

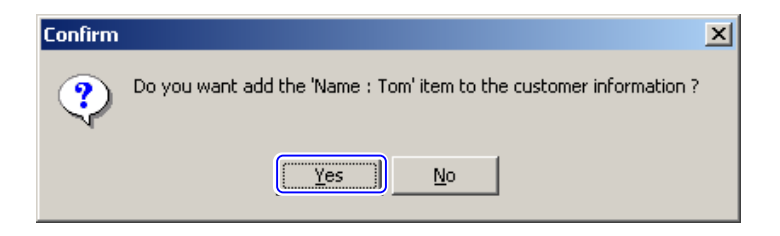

7. Once the information registration complete message appears, click the [OK] button.

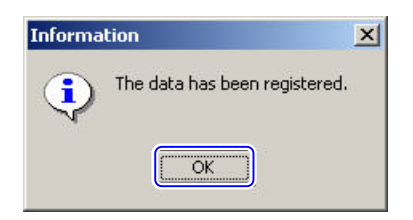

- 8. Click the [◄►] button from Ms Excel data synchronization(③) select the next customer information.
- **9.** Modify the customer information as described in Step 4. Click the [Add] button to register the customer information.

## Exporting Address Book of OfficeServ SOHO CRM in the Format of Microsoft Excel

Follow the steps below to export the address book data of OfficeServ SOHO CRM in the format of Microsoft Excel:

1. Click the [Export] button from Ms Excel data synchronization(③) in the External Address Book tab.

| x File N      | lame :    |   |   |   |   | Open |
|---------------|-----------|---|---|---|---|------|
| <b>4</b> Name | ianno -   |   |   |   |   | -    |
| 🕯 Home        | Phone Nur |   |   |   |   |      |
| ₩ Mobil       | e Number  | : |   |   |   |      |
| ⊠ Offic       | e Number  | : | _ | _ | _ |      |
| 🤉 Other       | Number    | : |   |   |   |      |
| 🛎 Email       |           | : |   |   |   |      |
| 💷 Compa       | ny Name   | : |   |   |   |      |
| <b>e</b> Home | Page      | : |   |   |   |      |
| 🗉 Unset       |           |   |   |   |   |      |
| 🗉 Unset       |           | : |   |   |   |      |

**2.** Select a location where an Excel address book file will be saved and enter the file name. Then, click the [Save] button.

| Export Customer Info to Excel format                                                                                                    | 3         | × |
|----------------------------------------------------------------------------------------------------|-----------|---|
| Save in: 🛛 🚰 Desktop                                                                                                    | - 🖬 💣 💷 - |   |
| Image: Constraint of the second second se |           |   |
| File name: phonebook                                                                                                    | ▼ Save    |   |
| Save as type: Excel Sheet (*.xls)                                                                                                    | ▼ Cancel  |   |

### Synchronization of OfficeServ SOHO **Address Book Data**

Follow the steps below to synchronize the OfficeServ SOHO with the address book data of OfficeServ SOHO CRM:

Click the [Configuration] menu icon(28) from the toolbar(or floating) window, and then select the [Line]  $tab(\mathbb{O})$ .

|      | 😫 Configuration 🛛 🗶                                                                                                    |
|------|----------------------------------------------------------------------------------------------------|
|      | Line Group External Address Book                                                                                                    |
|      | CTI Connection Settings Device Number 500 Set IP Address (Phone) 192.168.111.1 Port Num 5002 Set Forward Type Release Dest Num Set DND Set Phonebook Synchronization |
| (6)  | IP Address (PC) 192.168.80.128  Import Export                                                                                                    |
|      | Country Code Set                                                                                                    |
| NOTE | Synchronizing OfficeServ SOHO CRM with OfficeServ SOHO Address<br>Book Data                                                                                          |

CTI operation status should be set in OfficeServ SOHO CRM to synchronize OfficeServ SOHO CRM with the address book data of OfficeServ SOHO. Right-click the toolbar and select [Activate CTI(C)] to set CTI operation status.

#### **Importing Address Book**

Follow the steps below to import the address book data of the OfficeServ SOHO to OfficeServ SOHO CRM:

| СНЕСК | Importing the Address Book Data of the OfficeServ SOHO                                                                                                    |
|-------|----------------------------------------------------------------------------------------------------|
|       | Once the address book data of the OfficeServ SOHO is imported, the data saved in the address book of OfficeServ SOHO CRM is deleted, and the address book data of the OfficeServ SOHO is saved in the address book of OfficeServ SOHO CRM. Execute after ensure that important data is not delete. |
|       |                                                                                                    |

1. Click the [Import] button from Phonebook Synchronization(2) in the [Line] tab.

| Phonebook Synchronization |                   |   |        |        |  |  |  |
|---------------------------|-------------------|---|--------|--------|--|--|--|
| IP Address (PC)           | 165, 213, 79, 195 | - | Import | Export |  |  |  |
|                           |                   |   |        |        |  |  |  |

2. Once the address book data import confirmation message appears in the OfficeServ SOHO, click the [Yes] button.

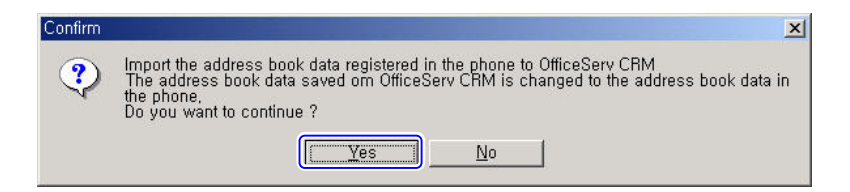

*3.* Once the address book data import complete message appears, click the [OK] button.

| Informatio | in 🔀                                              |
|------------|---------------------------------------------------|
| •          | Synchronization completed,<br>Imported 7 Item(s), |
|            | UK                                                |

#### **Exporting Address Book**

Follow the steps below to export the address book of OfficeServ SOHO CRM to the OfficeServ SOHO:

| СНЕСК | <b>Exporting the Address Book Data of OfficeServ SOHO CRM</b><br>Once the address book data of OfficeServ SOHO CRM is exported, the data<br>saved in the address book of the OfficeServ SOHO is deleted, and the<br>address book data of the OfficeServ SOHO is saved in the address book of<br>the OfficeServ SOHO CRM. Be careful that important data is not deleted. |
|-------|----------------------------------------------------------------------------------------------------|
|       |                                                                                                    |

**1.** Click the [Export] button from Phonebook Synchronization(②) in the [Line] tab.

| Phonebook Synchronization  |         |        |        |
|----------------------------|---------|--------|--------|
| IP Address (PC) 165,213,79 | 9,195 🚽 | Import | Export |
|                            |         |        |        |

2. Once the address book data export confirmation message appears in the OfficeServ SOHO CRM, click the [Yes] button.

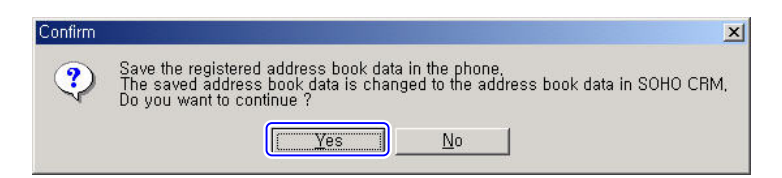

*3.* Once the address book data export complete message appears, click the [OK] button.

| Informatio | on 🔀                                            |
|------------|-------------------------------------------------|
| •          | Synchronization completed,<br>Exported 7 items, |
|            | ОК                                              |

### **Searching Phonebook**

Follow the steps below to search the phonebook of the customer information registered with OfficeServ SOHO CRM:

 Click the [Phonebook] menu icon(
 from the toolbar(or floating) window. Then, the <Phonebook> menu window will appear as shown in the figure below:

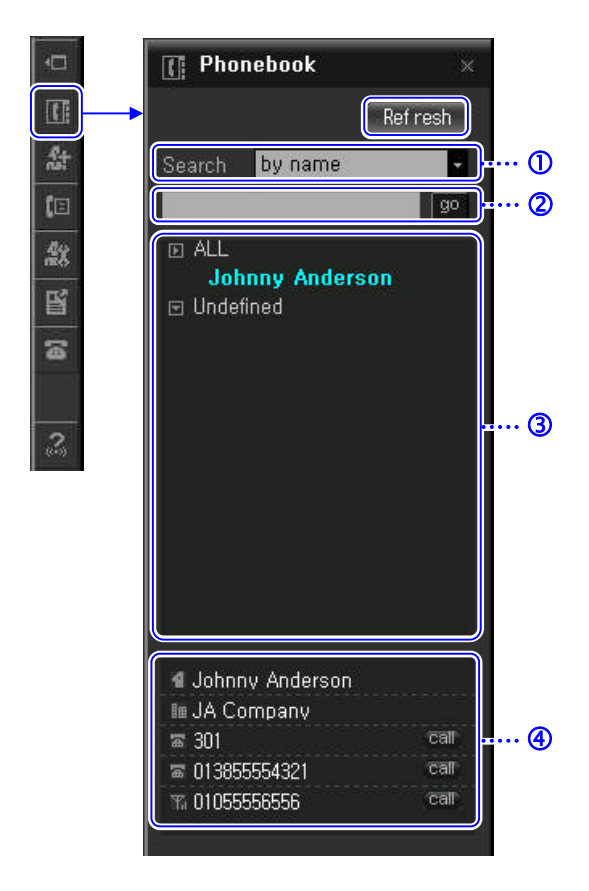

- 2. Click the [Refresh] button to search and display the data registered with the phonebook. A window that displays the data search progress at top left of Windows desktop while the data registered with the phonebook is being searched.
- **3.** Select a search criterion from  $Search(\mathbb{O})$ .
- 4. Enter a phone number or name to be searched in the search field(O).

- 5. Click the [go] button from the search field(②). Then, the basic information on a customer who meets the criteria will be displayed in the search results(④).
- 6. Double click the searched name/phone number displayed in the results(③). Then, the <Customer Information> window will appear as shown in the figure below:

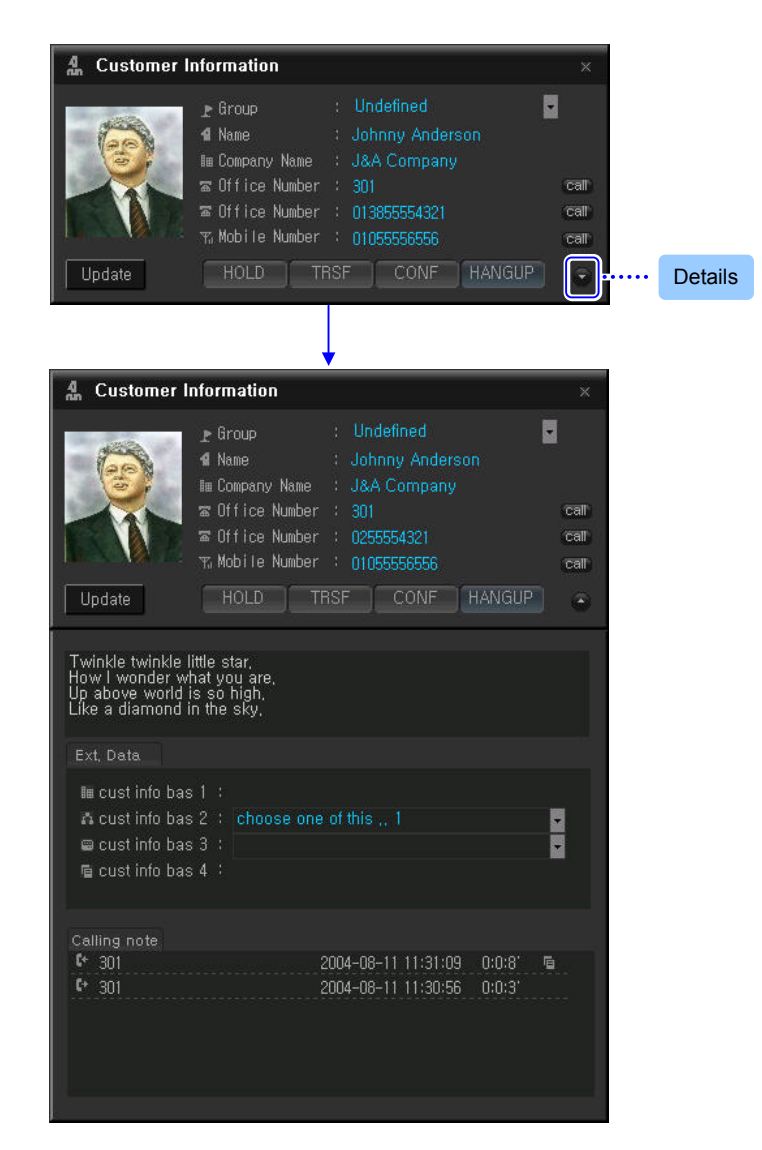

- 7. Modify the contents of the registered customer information.
- 8. Right-click the photo and click [Change Picture] to change the photo.
- 9. Modify the customer information, and then click the [Update] button.

| Ī   | NOTE |
|-----|------|
| · · |      |

#### **Deleting Photos**

Right-click the registered photo and select [Delete Picture] to delete the photo.

#### **Deleting Customer Information**

Select and right-click the searched customer information from the search results(③) and select [Delete Item] to delete the customer information.

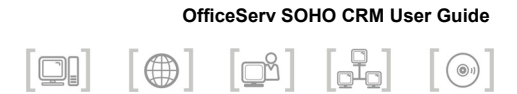

## CHAPTER 5. Call Control

This chapter describes method of making various calls by using the OfficeServ SOHO CRM program.

### **Call Control**

The OfficeServ SOHO is controlled by using the [Dialpad] menu of OfficeServ SOHO CRM as described below:

| Category            | Station                                                                                      | C.O.Line                                         |
|---------------------|----------------------------------------------------------------------------------------------|--------------------------------------------------|
| Making Calls        | <ul> <li>Making intercom calls</li> <li>Making calls by using the station buttons</li> </ul> | Making external calls                            |
|                     | Making a call to the recently called                                                         | number                                           |
| Answering Calls     | Answering intercom calls                                                                     | - Answering external calls<br>- Forwarding calls |
|                     | Call pickup                                                                                  |                                                  |
| Functions Available | Holding intercom calls                                                                       | Holding external calls                           |
| While Calling       | Conference call                                                                              |                                                  |

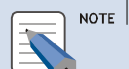

#### Controlling Calls by Using OfficeServ SOHO CRM

Only the call control functions for the OfficeServ SOHO are enabled by using the call control menu of OfficeServ SOHO CRM when CTI operates. To make a call, OfficeServ SOHO should be used. For detailed method of making a call by using the OfficeServ SOHO, refer to 'OfficeServ SOHO User Guide'. The call control function in a wireless terminal is not enabled.

### **Making Calls**

### **Making Intercom Calls**

Follow the steps below to make intercom calls by using OfficeServ SOHO CRM:

#### Making Intercom Calls by Using the Dial Button

1. Enter the target station number by using the dial button in the <Dialpad> menu window in a wait state, and then click the DIAL button.

| 🖀 Offi  | ceServ S  | оно скм | 1      |     |          | × |
|---------|-----------|---------|--------|-----|----------|---|
| 301     |           |         |        | 300 | n Idle   |   |
| 13001 0 | 8-17 10:0 | 3 (Tue) |        | 301 | 🚗 idie   |   |
|         |           |         |        | 302 | 稀 Closed |   |
| 1       | 2         | 3       | REDIAL | 303 | 稀 Closed |   |
|         | _         | 6       | HULU   | 304 | 🛹 Closed |   |
| 4       |           |         |        | 305 | 🛹 Closed |   |
| 7       | 8         | 9       | CONF   | 306 | 🛹 Closed |   |
|         |           |         | DIAL   | 307 | 稀 Closed |   |
| *       | 0         | #       | HANGU  | 308 | 稀 Closed |   |
|         |           |         |        |     |          |   |

- 2. Once the target answers the call, speak to the target by using the speaker phone of the OfficeServ SOHO or by lifting the receiver.
- **3.** Click the **HANGUP** button to hang up the phone.

| Deleting I | Entered Phor | ne Number |
|------------|--------------|-----------|
|------------|--------------|-----------|

NOTE

Press [ $\leftarrow$ ] to delete a letter of the entered phone number at a time. Once a phone number is deleted or a call ends, press [Esc].

#### When Having a Conversation By Lifting the Receiver

Replace the handset if you spoke through the handset of the OfficeServ SOHO.

#### Making Calls by Using the Station Buttons

1. Click the target station number button in the <Dialpad> menu window in a wait state.

| 🖀 Offi  | ceServ S  | оно срм  | 1      |     |                     | × |
|---------|-----------|----------|--------|-----|---------------------|---|
|         |           |          |        | 300 | n Idle              |   |
| [300] 0 | 8-17 10:0 | 13 (Tue) |        | 301 | <b>t</b> ← Incoming |   |
|         |           |          |        | 302 | ୶ Closed            |   |
| 1       | 2         | 3        | REDIAL | 303 | 🛹 Closed            |   |
|         | Ē         | -        | HOLD   | 304 | 🛹 Closed            |   |
| 4       |           |          | TRSF   | 305 | 🛹 Closed            |   |
| 7       | 8         | 9        | CONF   | 306 | 🛹 Closed            |   |
|         |           |          | DIAL   | 307 | 🛹 Closed            |   |
| *       | 0         | #        | HANGUP | 308 | ୶ Closed            |   |
|         |           |          |        |     |                     |   |

- **2.** Once the target answers a call, speak to the target by using the speaker phone of the OfficeServ SOHO or by lifting the receiver.
- *3.* Click the HANGUP button to hang up the phone.

### **Making External Calls**

Follow the steps below to make external calls by using OfficeServ SOHO CRM:

1. Enter the target number by using the dial button in the <Dialpad> menu window in a wait state, and then click the DIAL button.

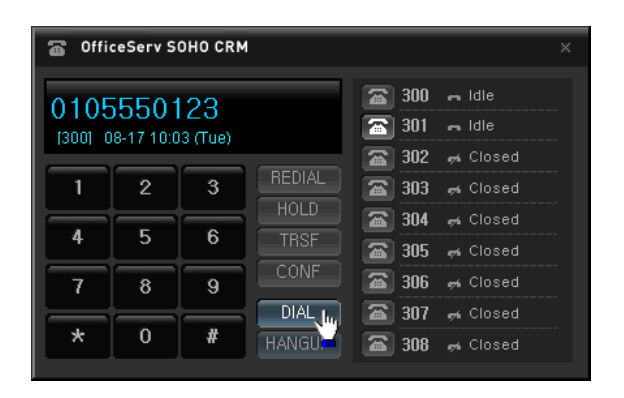

- **2.** Once the target answers a call, speak to the target by using the speaker phone of the OfficeServ SOHO or by lifting the receiver.
- *3.* Click the **HANGUP** button to hang up the phone.

### Making a Call to the Recently Called Number

Follow the steps below to make a call to the recently called station or C.O. line number by using OfficeServ SOHO CRM:

- **1.** Click the **REDIAL** button from the <Dialpad> menu window in a wait state.
- *2.* Make a call to the recently called number.
- *3.* Once the target answers a call, speak to the target by using the speaker phone of OfficeServ SOHO or by lifting the receiver.
- **4.** Click the **HANGUP** button to hang up the phone.

### **Answering Calls**

### **Answering Intercom Calls**

Follow the steps below to answer intercom calls connected to the OfficeServ SOHO by using OfficeServ SOHO CRM:

**1.** Once a call is connected, OfficeServ SOHO rings, and the <Calling notification> window below appears on Windows desktop:

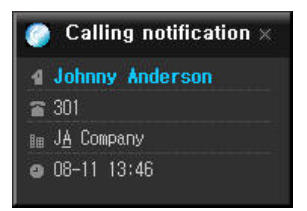

**2.** Upon clicking the <Calling notification> window, the <Customer Information> window below appears, and the user can have a conversation to the called party:

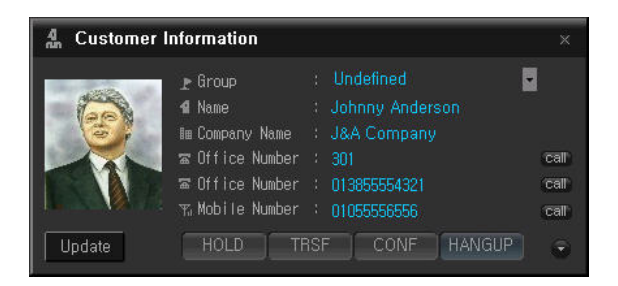

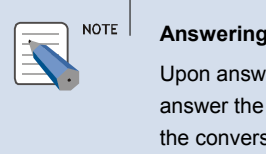

#### Answering a Call by Using OfficeServ SOHO CRM

Upon answering a call by using OfficeServ SOHO CRM, the user can answer the call by using the speaker phone or by lifting the receiver. After the conversation, leave the receiver off the hook.

**3.** After the conversation, click the **HANGUP** button from the customer information details window, and then leave the receiver off the hook.

### **Answering External Calls**

Follow the steps below to answer external calls connected to the OfficeServ SOHO by using OfficeServ SOHO CRM:

**1.** Once a call is connected, OfficeServ SOHO rings, and the <Calling notification> window below appears on Windows desktop:

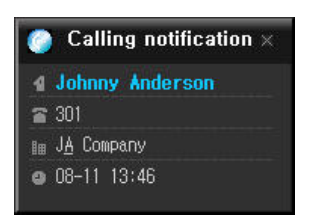

2. Upon clicking the <Calling notification> window, the <Customer Information> window below appears, and the user can have a conversation to the called party:

| 🛔 Customer I                                                             | nformation                                                                          |                                                                                                    | ×                 |
|--------------------------------------------------------------------------|-------------------------------------------------------------------------------------|----------------------------------------------------------------------------------------------------|-------------------|
| Update                                                                   | n Group<br>Ame<br>Mame<br>Monopany Name<br>Office Number<br>Mobile Number<br>HOLD T | : Undefined<br>: Johnny Anderson<br>: J&A Company<br>: 301<br>: 013855554321<br>: 01012345678<br>RSF CONF HANGUE | can<br>can<br>can |
| Ext. Data                                                                |                                                                                     |                                                                                                    |                   |
| I cust info bas<br>A cust info bas<br>© cust info bas<br>© cust info bas | : 1 :<br>: 2 : choose one<br>: 3 :<br>: 4 :                                         | e of this 1                                                                                                    | Y                 |
| Calling pote<br>(+ 301<br>(+ 301                                         |                                                                                     | 2004-08-11 13:48:15 On Bu<br>2004-08-11 13:46:56 0:0:44'                                                         | sy)               |

**3.** Click the affected calling log in Calling note to enter calling details and calling note extension data.

| Calling note    |                         | × |
|-----------------|-------------------------|---|
| CEO of J&A Com  | ipany                   |   |
| Ext, Data       |                         |   |
| 🕶 call note 1   | call note choice type 1 | • |
| ⊡ call note 2   | call note choice 2-1    | - |
| 📟 call note 3   |                         | - |
| 🛯 🖕 call note 4 |                         |   |
| 📾 call note 5   | - 4                     |   |
| 🗉 Unset         |                         |   |
| 🗐 Unset         |                         |   |
|                 | Print Save              |   |

4. Enter calling note. Then, click the [Save] button to save the note.

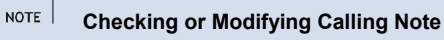

Select a calling note from the calling note list of the <Customer Information> window to check or modify the calling note texts created while calling.

### Call Pickup

Follow the steps below to pick up a call when the call is connected to another phone:

**1.** Once a phone in the next seat rings, it is displayed in the station button.

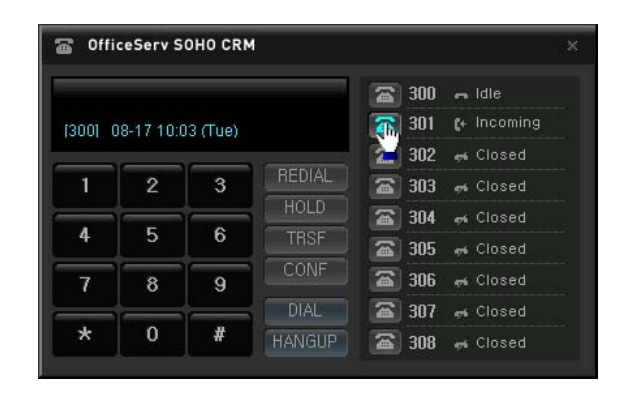

*2.* Click the corresponding phone number button to pick up the call.

### **Functions Available While Calling**

## Hold

Follow the steps below to have the other party wait for some time and then resume a conversation when an emergency occurs or another call is connected while calling:

- 1. Click the HOLD button from the <Dialpad> menu window to have a call on hold while calling.
- *2.* The other party is on hold and hears a hold tone.
- *3.* Click the **RETR** button to resume the conversation.

### Transfer

Follow the steps below to transfer an external call when the other party requests the user to connect the call to the third party while calling:

- **1.** Click the **TRSF** button from the <Dialpad> menu window.
- 2. Enter a station or C.O.line number to which the call will be transferred.

### **Conference Call**

Follow the steps below to join up to three people(in a station or C.O.line) including the user and have a simultaneous conversation with one another:

- 1. Click the **CONF** button from the <Dialpad> menu window to make a conference call while calling.
- *2.* Enter the target numbers, and then click the **DIAL** button.
- **3.** Once the other party answers the call, click the **CONF** button to make a conference call.

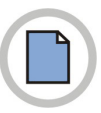

This page is intentionally left blank.

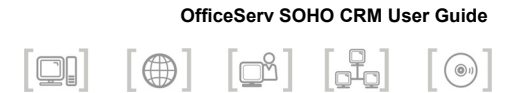

## **ANNEX A. Abbreviation**

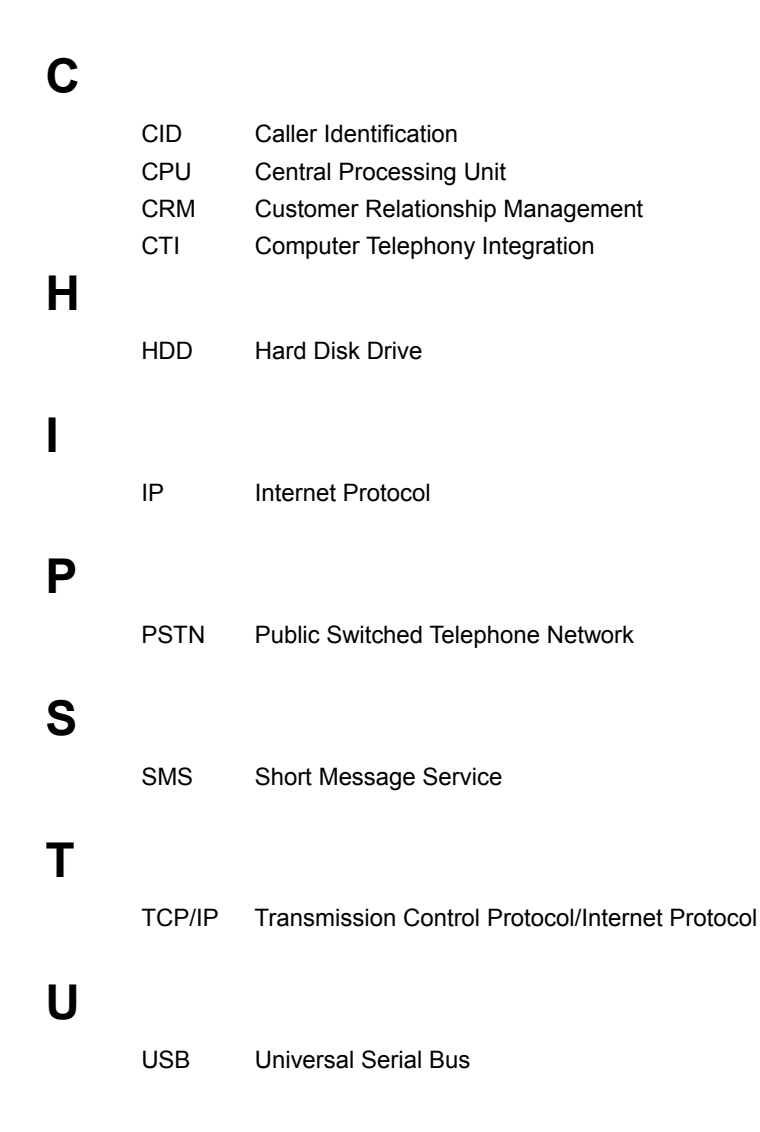

### V

VDC Voice Data Convergence

### W

| WAN | Wide Area Network |
|-----|-------------------|
| WIP | Wireless IP-Phone |

### OfficeServ SOHO CRM User Guide

©2005 Samsung Electronics Co., Ltd. All rights reserved.

Information in this document is proprietary to SAMSUNG Electronics Co., Ltd.

No information contained here may be copied, translated, transcribed or duplicated by any form without the prior written consent of SAMSUNG.

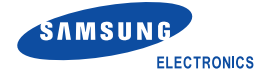